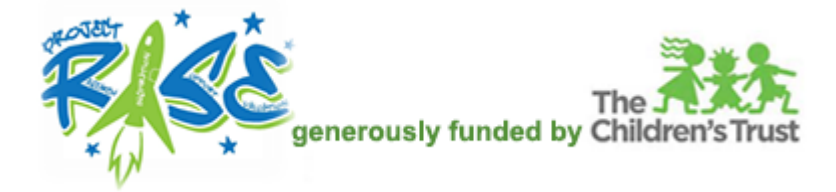

## How to Select and Take a Course

Open an internet browser and go to this link to log in – enter your Email address and password in the LOG IN section (this assumes that you have an account):

## https://collabornation.net/login/projectrise

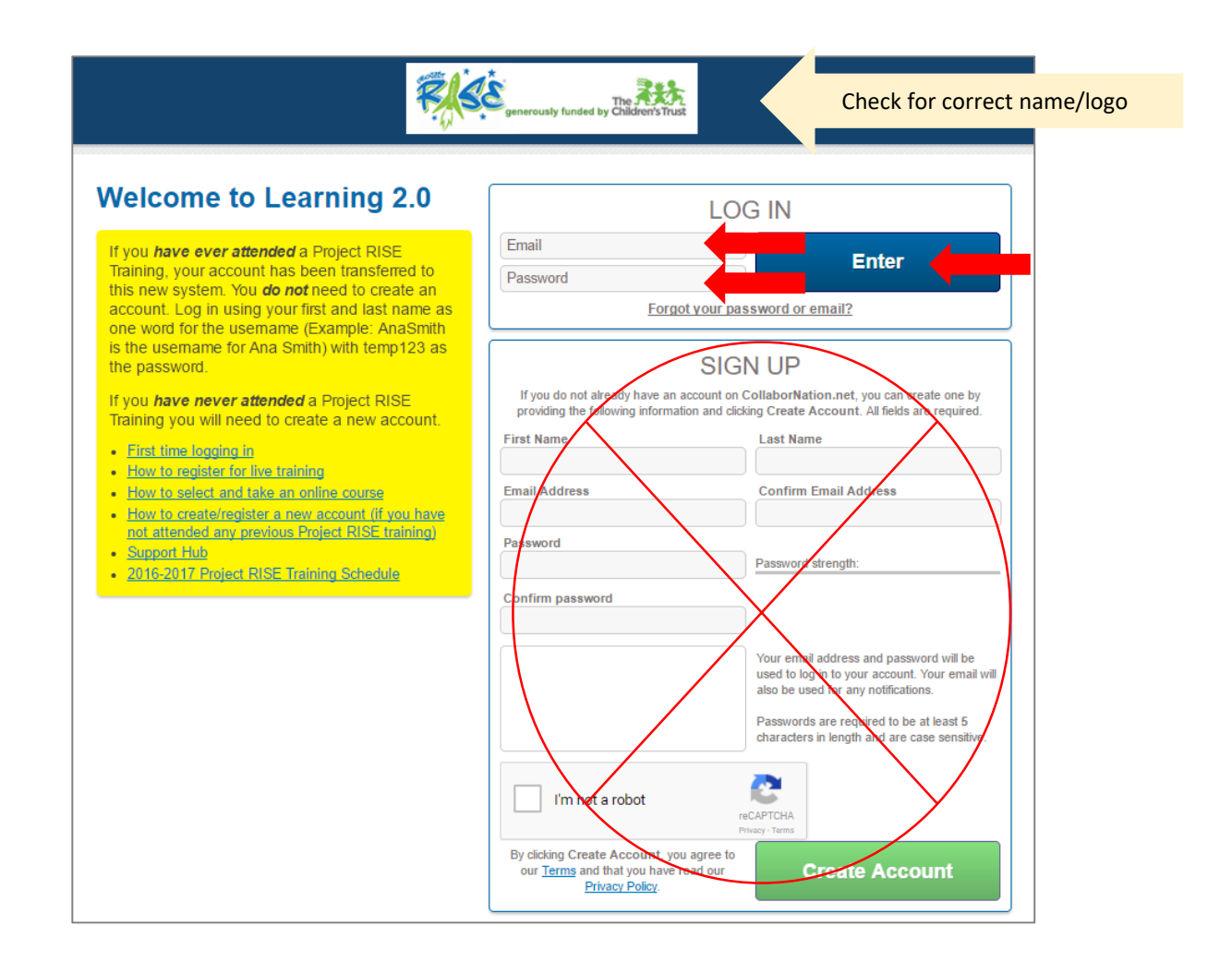

When you log in you will be on the My Courses page. To view the course listings, click on the Course Catalog tab. The top of your screen will have a menu bar.

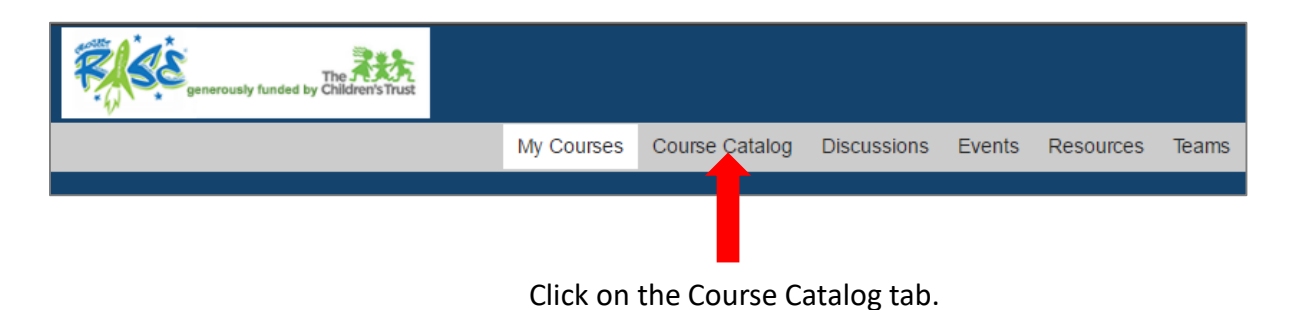

To read about a course, click the Learn More button. Sample:

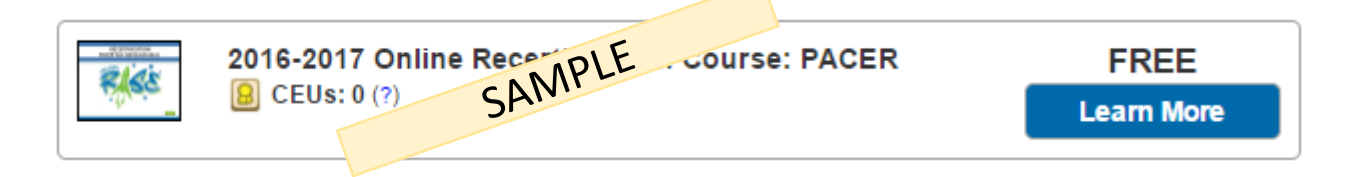

You will see a description next and the Add To My Courses button. If you do not want the course you are reading about, click the white X at the bottom right to return to the catalog listing.

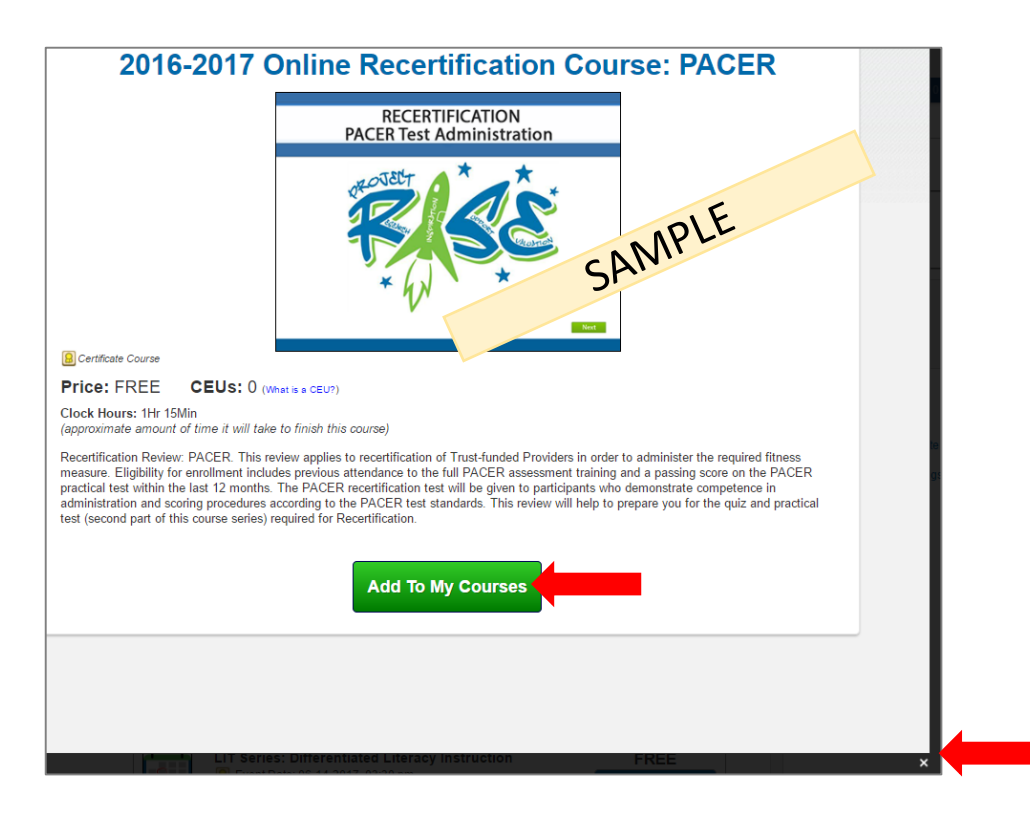

Before you begin to take a course, please visit the System Requirements link to see if your computer's programs need to be updated to ensure the best environment for a smooth-running course.

Either copy this link into your browser address bar: https://collabornation.net/system-requirements

Or click on the link at the very bottom of the screen after logging in:

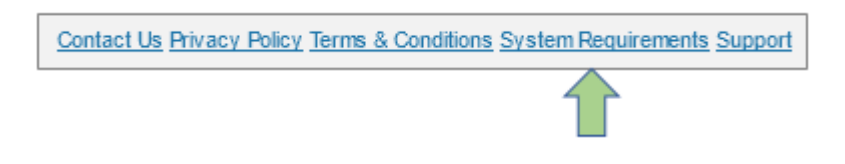

Here is what the System Requirements page looks like. If anything is highlighted in yellow or red it is a signal to update a program.

|                                                                                                    | Requirement                                                                                                    | Status                                                                                                    |             |
|----------------------------------------------------------------------------------------------------|----------------------------------------------------------------------------------------------------|----------------------------------------------------------------------------------------------------|-------------|
|                                                                                                    | Browser                                                                                                    | Firefox 35.0                                                                                                    |             |
|                                                                                                    | JavaScript                                                                                                    | Enabled                                                                                                    |             |
|                                                                                                    | Adobe Flash                                                                                                    | 16.0.0                                                                                                    |             |
|                                                                                                    |                                                                                                    |                                                                                                    |             |
| To oppure the best upor experience.                                                                                                    | loopo oliok on the                                                                                                    | Test Readwidth' buttes to laugeh a sample sou                                                                                                    | uran Clink  |
| through the course to en                                                                                                    | sure that your bar                                                                                                    | dwidth is appropriate for viewing courses.                                                                                                    | JISE. CIICK |
|                                                                                                    | Test Ba                                                                                                    | ndwidth                                                                                                    |             |
|                                                                                                    |                                                                                                    |                                                                                                    |             |
|                                                                                                    |                                                                                                    |                                                                                                    |             |
| Browser: We support Internet Exp                                                                                                    | lorer 7 and high                                                                                                    | er and Mozilla Firefox.                                                                                                    |             |
| Browser: We support Internet Exp  Download the latest version of Internet E Download the latest version of Mozilla Fir                                                                                                    | lorer 7 and high<br>xplorer at http://wind<br>refox at http://www.m                                                                                                    | er and Mozilla Firefox.<br>ows.microsoft.com/en-us/internet-explorer/products/ie<br>ozilla.org/en-US/firefox/new/                                                                                                    | /home       |
| Browser: We support Internet Exp<br>• Download the latest version of Internet E<br>• Download the latest version of Mozilla Fir<br>Javascript: JavaScript must be end                                                                                                    | lorer 7 and high<br>xplorer at http://wind<br>refox at http://www.m<br>abled in your br                                                                                     | er and Mozilla Firefox.<br>ows.microsoft.com/en-us/internet-explorer/products/ie<br>ozilla.org/en-US/firefox/new/<br>owser.                                                                                                    | /home       |
| Browser: We support Internet Exp<br>• Download the latest version of Internet E<br>• Download the latest version of Mozilla Fin<br>Javascript: JavaScript must be end<br>• If JavaScript is disabled, you can find in                                                                                                    | lorer 7 and high<br>xplorer at http://wind<br>refox at http://www.m<br>abled in your br<br>structions to enable                                                             | er and Mozilla Firefox.<br>ws.microsoft.com/en-us/internet-explorer/products/ie<br>ozilia.org/en-US/firefox/new/<br>wwser.<br>ton http://enable-javascript.com/                                                                              | /home       |
| Browser: We support Internet Exp<br>• Download the latest version of Internet E<br>• Download the latest version of Mozilla Fir<br>Javascript: JavaScript must be end<br>• If JavaScript is disabled, you can find in<br>Adobe Flash: Must be Flash Player                                                                                                    | lorer 7 and high<br>xplorer at http://wind<br>efox at http://www.m<br>abled in your br<br>structions to enable<br>* 8 or higher.                                            | er and Mozilla Firefox.<br>wws.microsoft.com/en-us/internet-explorer/products/ie<br>ozilla.org/en-US/firefox/new/<br>pwser.<br>t on http://enable-javascript.com/                                                                            | e/home      |
| Browser: We support Internet Exp<br>• Download the latest version of Internet E<br>• Download the latest version of Mozilla Fir<br>Javascript: JavaScript must be env<br>• If JavaScript is disabled, you can find in<br>Adobe Flash: Must be Flash Player<br>• Download the latest version of Adobe Fla                                                              | lorer 7 and high<br>xplorer at http://wind<br>efox at http://www.m<br>abled in your br<br>structions to enable<br>8 or higher.<br>Ish Player at http://g                    | er and Mozilla Firefox.<br>ws.microsoft.com/en-us/internet-explorer/products/ie<br>ozilla.org/en-US/firefox/new/<br>wser.<br>t on http://enable-javascript.com/<br>et.adobe.com/flashplayer/                                                 | e/home %    |
| Browser: We support Internet Exp<br>• Download the latest version of Internet E<br>• Download the latest version of Mozilla Fil<br>Javascript: JavaScript must be end<br>• If JavaScript is disabled, you can find in<br>Adobe Flash: Must be Flash Player<br>• Download the latest version of Adobe Fla<br>Adobe Reader: Courses may cont<br>PDF reader to view them | lorer 7 and high<br>xplorer at http://wind<br>efox at http://www.m<br>abled in your br-<br>structions to enable<br>8 or higher.<br>sh Player at http://g<br>ain attachments | er and Mozilla Firefox.<br>ws.microsoft.com/en-us/internet-explorer/products/ie<br>ozilla.org/en-US/firefox/new/<br>owser.<br>t on http://enable-javascript.com/<br>et.adobe.com/flashplayer/<br>to view or fill out outside the course. You | v/home      |

## Change your password and/or email address:

Click on the **Account Settings** menu item and complete the form, scroll to the bottom and click the **Save** button:

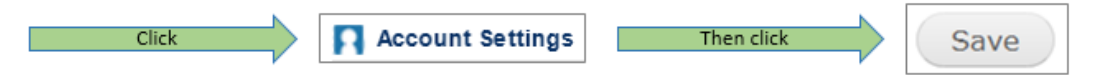

Visit our Support Hub to access other information or submit a ticket if after regular business hours: